# 创建在ESA的一证书签名请求

#### 目录

<u>简介</u> <u>创建在ESA的CSR</u> <u>在GUI的配置步骤</u> 相关信息

### 简介

本文描述如何创建一证书签名请求(CSR)在电子邮件安全工具(ESA)。

### 创建在ESA的CSR

自AsyncOS 7.1.1, ESA能创建您的自己使用的一自签名证书和生成CSR提交到认证机关和获取公 共证书。认证机关返回专用密钥签字的委托公共证书。请使用**网络>证书**页在GUI或**certconfig** in命 令CLI为了创建自签名证书,生成CSR,并且安装委托公共证书。

如果第一次获取或创建一证书,请搜索互联网为"认证机关服务SSL服务器证书"并且选择该最佳适应 您的组织需要的服务。遵从服务的说明为了获取证书。

#### 在GUI的配置步骤

- 为了创建自签名证书,请单击添加在网络>证书页的证书在GUI (或certconfig in命令CLI)。在 添加证书页,请选择创建自签名证书。
- 输入自签名证书的此信息:公用名称-完全限定域名。组织-组织的确切的法律名称。组织单位 -组织的部分。城市(现场)-组织合法查找的城市。状态(省)-组织合法查找的状态、县或者区域 。国家-组织合法查找国家的双字母的国际标准化组织(ISO)简称。在有效期前的持续时间-几天 数量在证书前的超时。专用密钥大小-生成的专用密钥的大小为CSR。支持仅2048位和1024位
- 3. 其次单击为了查看证书和签名信息。
- 4. 输入一名称对于证书。默认情况下AsyncOS分配公用名称。
- 如果要提交自签名证书的CSR到认证机关,请点击下载证书签名请求为了保存在增强加密邮件 (PEM)格式的CSR到本地或网络计算机。
- 6. 单击提交为了保存证书和确认您的更改。如果留给更改未提交,专用密钥将获得丢失,并且签 名证书不可能安装。

当认证机关返回专用密钥时签字的委托公共证书,请点击在证书页的证书的名称并且输入路径到在 您的本地设备或网络的文件为了上传证书。确保您接收的委托公共证书在您能转换到PEM的PEM格 式或格式,在上传到设备前。完成此的工具包括与Openssl,在<u>http://www.openssl.org的</u>免费软件 联机。 如果上传从的证书认证机关,现有的证书覆盖。您能也上传与自签名证书涉及的中间证书。您能以 公共或私有监听程序、IP接口的HTTPS服务、轻量级目录访问协议(LDAP)接口,或者所有流出的传 输层安全(TLS)连接使用证书对目的地域。

## 相关信息

- TLS的全面的设置指南在ESA
- <u>技术支持和文档 Cisco Systems</u>